# AGRV2K 应用指南

## • AGRV2KL100 Pin-Out

| Finger<br>No. | Pin name     | Finger<br>No. | Pin name  | Finger<br>No. | Pin name  | Finger<br>No. | Pin name  |
|---------------|--------------|---------------|-----------|---------------|-----------|---------------|-----------|
| 1             | IO/PIN_1     | 26            | IO/PIN_26 | 51            | IO/PIN_51 | 76            | TCK       |
| 2             | IO/PIN_2     | 27            | GND       | 52            | IO/PIN_52 | 77            | IO/PIN_77 |
| 3             | IO/PIN_3     | 28            | VDD33     | 53            | IO/PIN_53 | 78            | IO/PIN_78 |
| 4             | IO/PIN_4     | 29            | IO/PIN_29 | 54            | IO/PIN_54 | 79            | IO/PIN_79 |
| 5             | IO/PIN_5     | 30            | IO/PIN_30 | 55            | IO/PIN_55 | 80            | IO/PIN_80 |
| 6             | VDD33        | 31            | IO/PIN_31 | 56            | IO/PIN_56 | 81            | IO/PIN_81 |
| 7             | IO_GB/PIN_7  | 32            | IO/PIN_32 | 57            | IO/PIN_57 | 82            | IO/PIN_82 |
| 8             | NC           | 33            | IO/PIN_33 | 58            | IO/PIN_58 | 83            | IO/PIN_83 |
| 9             | NC           | 34            | IO/PIN_34 | 59            | IO/PIN_59 | 84            | IO/PIN_84 |
| 10            | GND          | 35            | IO/PIN_35 | 60            | IO/PIN_60 | 85            | IO/PIN_85 |
| 11            | VDD33        | 36            | IO/PIN_36 | 61            | IO/PIN_61 | 86            | IO/PIN_86 |
| 12            | NC           | 37            | IO/PIN_37 | 62            | IO/PIN_62 | 87            | IO/PIN_87 |
| 13            | NC           | 38            | IO/PIN_38 | 63            | IO/PIN_63 | 88            | IO/PIN_88 |
| 14            | NRST         | 39            | IO/PIN_39 | 64            | IO/PIN_64 | 89            | IO/PIN_89 |
| 15            | IO_GB/PIN_15 | 40            | IO/PIN_40 | 65            | IO/PIN_65 | 90            | IO/PIN_90 |
| 16            | IO/PIN_16    | 41            | IO/PIN_41 | 66            | IO/PIN_66 | 91            | IO/PIN_91 |
| 17            | IO/PIN_17    | 42            | IO/PIN_42 | 67            | IO/PIN_67 | 92            | IO/PIN_92 |
| 18            | IO/PIN_18    | 43            | IO/PIN_43 | 68            | IO/PIN_68 | 93            | IO/PIN_93 |
| 19            | NC           | 44            | IO/PIN_44 | 69            | IO/PIN_69 | 94            | GND       |
| 20            | GND          | 45            | IO/PIN_45 | 70            | IO/PIN_70 | 95            | IO/PIN_95 |
| 21            | VDDA33       | 46            | IO/PIN_46 | 71            | IO/PIN_71 | 96            | IO/PIN_96 |
| 22            | VDDA33       | 47            | IO/PIN_47 | 72            | TMS       | 97            | IO/PIN_97 |
| 23            | IO/PIN_23    | 48            | IO/PIN_48 | 73            | NC        | 98            | IO/PIN_98 |
| 24            | IO/PIN_24    | 49            | NC        | 74            | GND       | 99            | GND       |
| 25            | IO/PIN_25    | 50            | VDD33     | 75            | VDD33     | 100           | VDD33     |

可用 IO 总数:76 个。

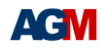

## • AGRV2KL64 Pin-Out

| Finger<br>No. | Pin name    | Finger<br>No. | Pin name  | Finger<br>No. | Pin name  | Finger<br>No. | Pin name  |
|---------------|-------------|---------------|-----------|---------------|-----------|---------------|-----------|
| 1             | VDD33       | 17            | IO/PIN_17 | 33            | IO/PIN_33 | 49            | TCK       |
| 2             | IO_GB/PIN_2 | 18            | GND       | 34            | IO/PIN_34 | 50            | IO/PIN_50 |
| 3             | NC          | 19            | VDD33     | 35            | IO/PIN_35 | 51            | IO/PIN_51 |
| 4             | NC          | 20            | IO/PIN_20 | 36            | IO/PIN_36 | 52            | IO/PIN_52 |
| 5             | NC          | 21            | IO/PIN_21 | 37            | IO/PIN_37 | 53            | IO/PIN_53 |
| 6             | NC          | 22            | IO/PIN_22 | 38            | IO/PIN_38 | 54            | IO/PIN_54 |
| 7             | NRST        | 23            | IO/PIN_23 | 39            | IO/PIN_39 | 55            | IO/PIN_55 |
| 8             | IO_GB/PIN_8 | 24            | IO/PIN_24 | 40            | IO/PIN_40 | 56            | IO/PIN_56 |
| 9             | IO/PIN_9    | 25            | IO/PIN_25 | 41            | IO/PIN_41 | 57            | IO/PIN_57 |
| 10            | IO/PIN_10   | 26            | IO/PIN_26 | 42            | IO/PIN_42 | 58            | IO/PIN_58 |
| 11            | IO/PIN_11   | 27            | IO/PIN_27 | 43            | IO/PIN_43 | 59            | IO/PIN_59 |
| 12            | GND         | 28            | IO/PIN_28 | 44            | IO/PIN_44 | 60            | GND       |
| 13            | VDDA33      | 29            | IO/PIN_29 | 45            | IO/PIN_45 | 61            | IO/PIN_61 |
| 14            | IO/PIN_14   | 30            | IO/PIN_30 | 46            | TMS       | 62            | IO/PIN_62 |
| 15            | IO/PIN_15   | 31            | IO/PIN_31 | 47            | IO/PIN_47 | 63            | GND       |
| 16            | IO/PIN_16   | 32            | VDD33     | 48            | VDD33     | 64            | VDD33     |

可用 IO 总数:47 个。

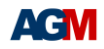

## AGRV2KL48 Pin-Out

| Finger No | Pin name    | Finger No | Pin name  |
|-----------|-------------|-----------|-----------|
| 1         | VDD33       | 25        | IO/PIN_25 |
| 2         | IO_GB/PIN_2 | 26        | IO/PIN_26 |
| 3         | NC          | 27        | IO/PIN_27 |
| 4         | NC          | 28        | IO/PIN_28 |
| 5         | NC          | 29        | IO/PIN_29 |
| 6         | NC          | 30        | IO/PIN_30 |
| 7         | NRST        | 31        | IO/PIN_31 |
| 8         | GND         | 32        | IO/PIN_32 |
| 9         | VDD33       | 33        | IO/PIN_33 |
| 10        | IO/PIN_10   | 34        | TMS       |
| 11        | IO/PIN_11   | 35        | IO/PIN_35 |
| 12        | IO/PIN_12   | 36        | VDD33     |
| 13        | IO/PIN_13   | 37        | тск       |
| 14        | IO/PIN_14   | 38        | IO/PIN_38 |
| 15        | IO/PIN_15   | 39        | IO/PIN_39 |
| 16        | IO/PIN_16   | 40        | IO/PIN_40 |
| 17        | IO/PIN_17   | 41        | IO/PIN_41 |
| 18        | IO/PIN_18   | 42        | IO/PIN_42 |
| 19        | IO/PIN_19   | 43        | IO/PIN_43 |
| 20        | IO/PIN_20   | 44        | GND       |
| 21        | IO/PIN_21   | 45        | IO/PIN_45 |
| 22        | IO/PIN_22   | 46        | IO/PIN_46 |
| 23        | GND         | 47        | GND       |
| 24        | VDD33       | 48        | VDD33     |

可用 IO 总数:32 个。

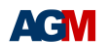

## • AGRV2KQ32 Pin-Out

| Finger No | Pin name    | Finger No | Pin name  |
|-----------|-------------|-----------|-----------|
| 1         | IO_GB/PIN_1 | 17        | GND       |
| 2         | IO/PIN_2    | 18        | IO/PIN_18 |
| 3         | IO/PIN_3    | 19        | IO/PIN_19 |
| 4         | NRST        | 20        | IO/PIN_20 |
| 5         | IO/PIN_5    | 21        | IO/PIN_21 |
| 6         | VDDA33      | 22        | IO/PIN_22 |
| 7         | IO/PIN_7    | 23        | IO/PIN_23 |
| 8         | IO/PIN_8    | 24        | JTMS      |
| 9         | IO/PIN_9    | 25        | JTCK      |
| 10        | IO/PIN_10   | 26        | IO/PIN_26 |
| 11        | IO/PIN_11   | 27        | IO/PIN_27 |
| 12        | IO/PIN_12   | 28        | IO/PIN_28 |
| 13        | IO/PIN_13   | 29        | IO/PIN_29 |
| 14        | IO/PIN_14   | 30        | GND       |
| 15        | IO/PIN_15   | 31        | IO/PIN_31 |
| 16        | VDD33       | 32        | VDD33     |

可用 IO 总数:24 个。

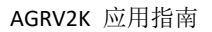

## AGM

## ● AGRV2K 封装图

AGRV2KL100: LQFP-100 封装

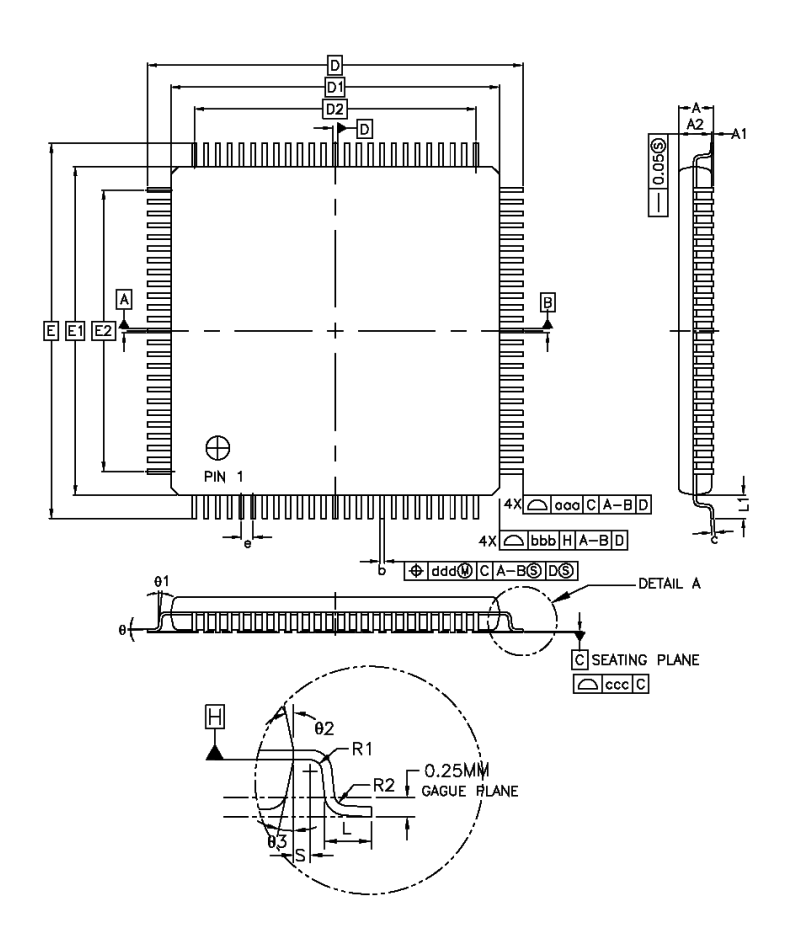

| FOR CUSTOMER ONLY      | NA     |      |            |      |  |  |
|------------------------|--------|------|------------|------|--|--|
| PACKAGE TYPE           | LQFP   |      |            |      |  |  |
| DECODIDITION           |        | 1    | VILLIMETER | ł    |  |  |
| DESCRIPTION            | STMBOL | MIN  | NOM        | MAX  |  |  |
| TOTAL THICKNESS        | A      | -    | -          | 1.60 |  |  |
| STAND OFF              | A1     | 0.05 | -          | 0.15 |  |  |
| TOTAL MOLD THICKNESS   | A2     | 1.35 | 1.40       | 1.45 |  |  |
|                        | D      | -    | 16.00 BSC  | -    |  |  |
| PACKAGE SIZE WITH LEAD | E      | -    | 16.00 BSC  | -    |  |  |
|                        | D1     | -    | 14.00 BSC  | -    |  |  |
| PAGNAGE SIZE           | E1     | -    | 14.00 BSC  | -    |  |  |
|                        | D3     | -    | -          | -    |  |  |
|                        | E3     | -    | -          | -    |  |  |
| LEAD TURN RADIUS       | R1     | 0.08 | -          | -    |  |  |
| LEAD TURN RADIUS       | R2     | 0.08 | -          | 0.20 |  |  |
| LEAD TURN ANGLE        | 9      | o.   | 3.5'       | 7'   |  |  |
| LEAD TURN ANGLE        | 81     | 0.   | -          | -    |  |  |
| LEAD TURN ANGLE        | 62     | 11   | 12"        | 13"  |  |  |
| LEAD TURN ANGLE        | 65     | 11   | 12         | 13   |  |  |
| LEAD CONTACT LENGTH    | L      | 0.45 | 0.60       | 0.75 |  |  |
| LEAD LENGTH            | L1     | -    | 1.00 REF   | -    |  |  |
| MATERIAL THICKNESS     | с      | 0.09 | -          | 0.20 |  |  |
| LEAD SPAN LENGTH       | s      | 0.20 | -          | -    |  |  |

| PIN COUNT            |         | 100       |            |      |  |  |
|----------------------|---------|-----------|------------|------|--|--|
| DECODIDITION         | cylipol | •         | MILLIMETER |      |  |  |
| DESCRIPTION          | SIMOUL  | MiN       | NOM        | MAX  |  |  |
| LEAD PITCH           | e       | 0.50 BSC. |            |      |  |  |
| LEAD WIDTH           | Ь       | 0.17      | 0.20       | 0.27 |  |  |
| LEAD EDGE PROFILE    | 000     | 0.20      |            |      |  |  |
| PACKAGE EDGE PROFILE | bbb     | 0.20      |            |      |  |  |
| LEAD COPLANARITY     | ccc     | 0.08      |            |      |  |  |
| LEAD POSITION OFFSET | bbb     | 0.08      |            |      |  |  |

AGRV2KL64: LQFP-64 封装

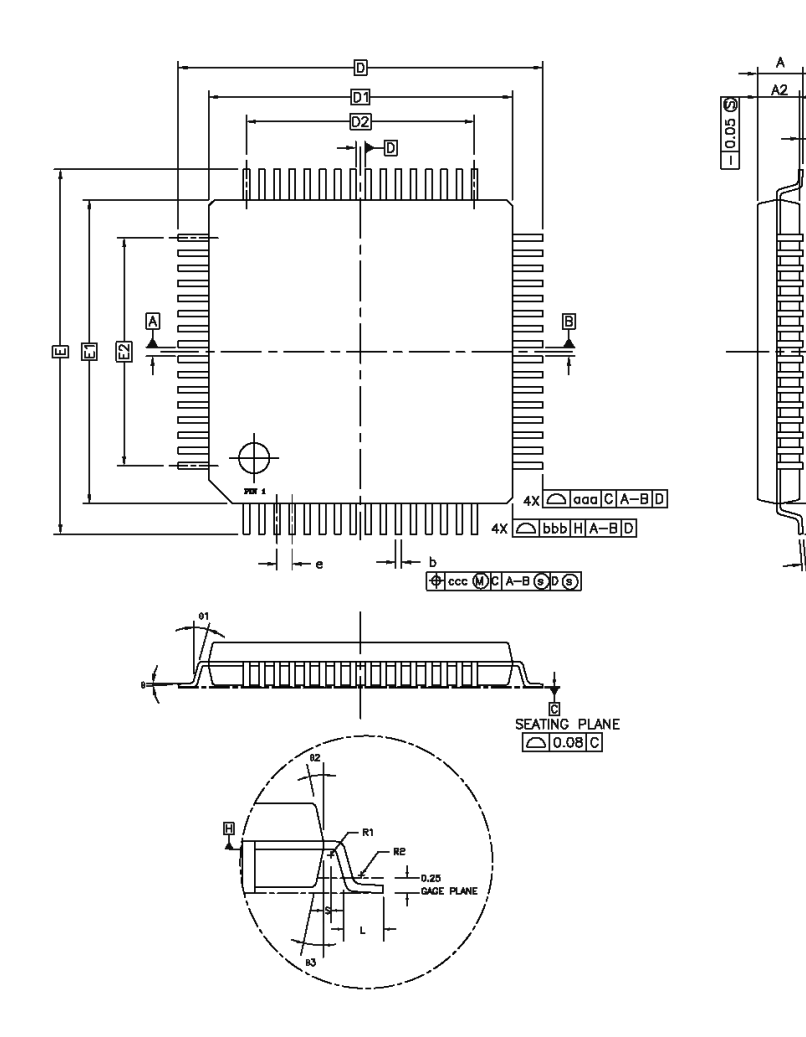

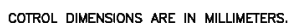

A1

L1

ł

- c

| SMIDO      | м         | ILUMETI | ER   | INCH       |        |       |
|------------|-----------|---------|------|------------|--------|-------|
| STMBUL     | MIN.      | NOM.    | MAX. | MIN.       | NOM.   | MAX.  |
| Α          | —         | —       | 1.60 | —          | —      | 0.063 |
| A1         | 0.05      | —       | 0.15 | 0.002      | _      | 0.006 |
| A2         | 1.35      | 1.40    | 1.45 | 0.053      | 0.055  | 0.057 |
| D          | 1:        | 2.00 B  | SC.  | 0.         | 472 BS | 6C.   |
| D1         | 1         | 0.00 B  | SC.  | 0.         | 394 BS | SC.   |
| E          | 1:        | 2.00 B  | SC.  | 0.         | 472 89 | SC.   |
| E1         | 1         | 0.00 B  | SC.  | 0.         | 394 BS | 6C.   |
| R2         | 0.08      | _       | 0.20 | 0.003      | _      | 0.008 |
| R1         | 0.08      | —       | —    | 0.003      |        |       |
| Ð          | 0.        | 3.5     | 7    | o.         | 3.5    | 7     |
| <b>θ</b> 1 | 0.        | _       | —    | o.         |        |       |
| <b>θ</b> 2 | 11        | 12      | 13   | 11*        | 12     | 13*   |
| Өз         | 11"       | 12      | 13   | 11"        | 12     | 13    |
| С          | 0.09      |         | 0.20 | 0.004      |        | 0.008 |
| L          | 0.45      | 0.60    | 0.75 | 0.018      | 0.024  | 0.030 |
| Lı         | 1         | .00 RE  | F    | 0.039 REF  |        |       |
| S          | 0.20      | _       | —    | 0.008      |        |       |
| Ь          | 0.17      | 0.20    | 0.27 | 0.007      | 0.008  | 0.011 |
| е          | 0.50 BSC. |         |      | 0.020 BSC. |        |       |
| D2         | 7.50 REF  |         |      | 0.295      |        |       |
| E2         | 7.50 REF  |         |      | 0.295      |        |       |
| aaa        | 0.20      |         |      | 0.008      |        |       |
| ьрр        |           | 0.20    |      | 0.008      |        |       |
| ccc        |           | 0.08    |      |            | 0.003  |       |
|            |           |         |      |            |        |       |

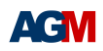

## AGRV2KL48: LQFP-48 封装

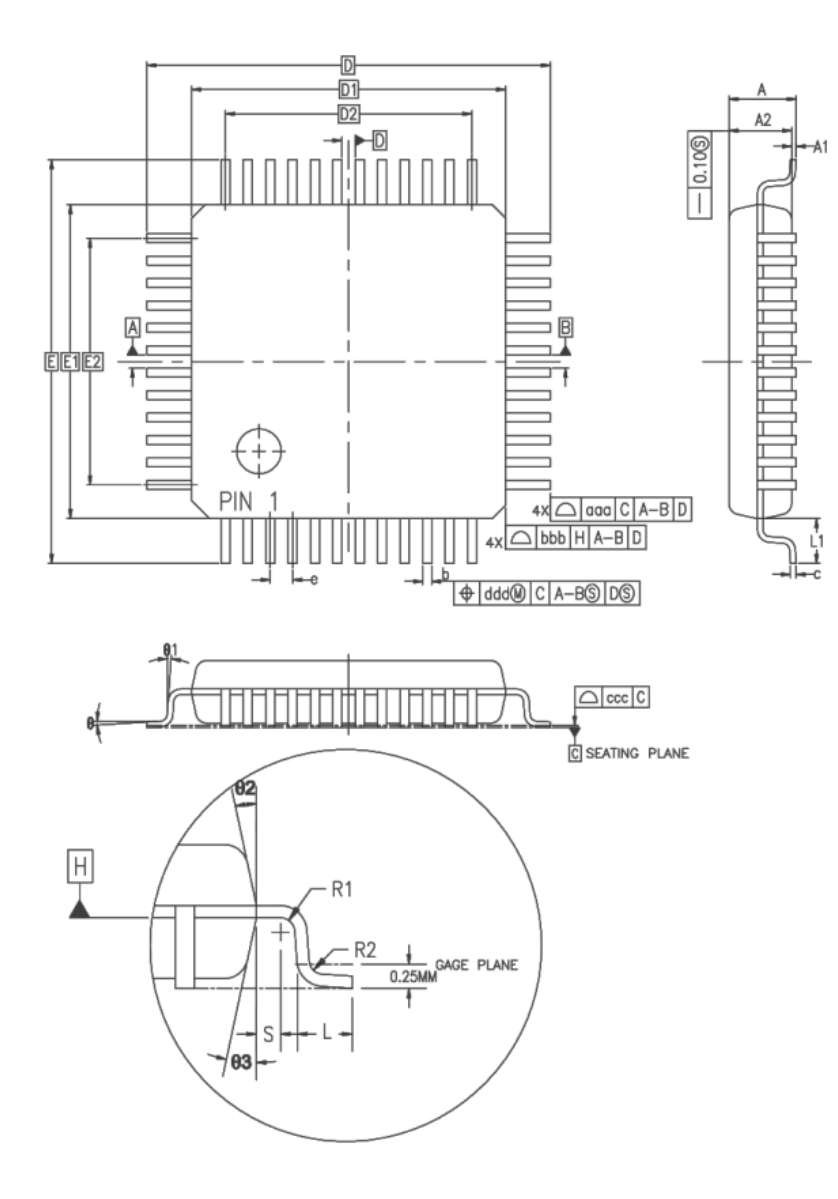

| COTROL | DIMENSIONS ARE IN MILLIMETERS. |         |      |              |        |       |
|--------|--------------------------------|---------|------|--------------|--------|-------|
| -      | м                              | ILLIMET | ER   | INCH         |        |       |
| STMBUL | MIN.                           | NOM.    | MAX. | MIN.         | NOM.   | MAX.  |
| A      | —                              | —       | 1.60 | —            | —      | 0.063 |
| A1     | 0.05                           | —       | 0.15 | 0.002        | —      | 0.006 |
| A2     | 1.35                           | 1.40    | 1.45 | 0.053        | 0.055  | 0.057 |
| D      | 9                              | .00 BS  | с.   | 0.           | 354 BS | SC.   |
| D1     | 7                              | .00 BS  | c.   | 0.           | 276 B  | SC.   |
| E      | 9                              | .00 BS  | с.   | 0.           | 354 BS | SC.   |
| E1     | 7.                             | .00 BS  | с.   | 0.276 BSC.   |        |       |
| R2     | 0.08                           | —       | 0.20 | 0.003 - 0.00 |        |       |
| R1     | 0.08                           | —       | —    | 0.003        | —      | —     |
| θ      | 0.                             | 3.5*    | 7    | 0.           | 3.5*   | 7     |
| θı     | 0°                             | —       | —    | 0.           | —      | —     |
| θ2     | 11*                            | 12*     | 13*  | 11*          | 12'    | 13'   |
| θ3     | 11*                            | 12*     | 13*  | 11"          | 12"    | 13    |
| с      | 0.09                           | —       | 0.20 | 0.004        | —      | 0.008 |
| L      | 0.45                           | 0.60    | 0.75 | 0.018        | 0.024  | 0.030 |
| Lı     | 1                              | .00 RE  | F    | 0            | .039 R | EF    |
| S      | 0.20                           | —       | —    | 0.008        | —      | —     |
| Ь      | 0.17                           | 0.20    | 0.27 | 0.007        | 0.008  | 0.011 |
| e      | 0                              | .50 BS  | C.   | 0.           | 020 BS | SC.   |
| D2     | 5.50                           |         |      | 0.217        |        |       |
| E2     | 5.50                           |         |      | 0.217        |        |       |
|        | TOLERANCES OF FO               |         |      | RM AN        | D POSI | TION  |
| aaa    | 0                              | .20     |      | 0.008        |        |       |
| bbb    | 0                              | .20     |      | 0.           | 008    |       |
| CCC    | 0                              | .08     |      | 0.           | 003    |       |
| ddd    | 0                              | .08     |      | 0.           | 003    |       |

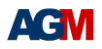

## AGRV2KQ32: QFN-32 封装

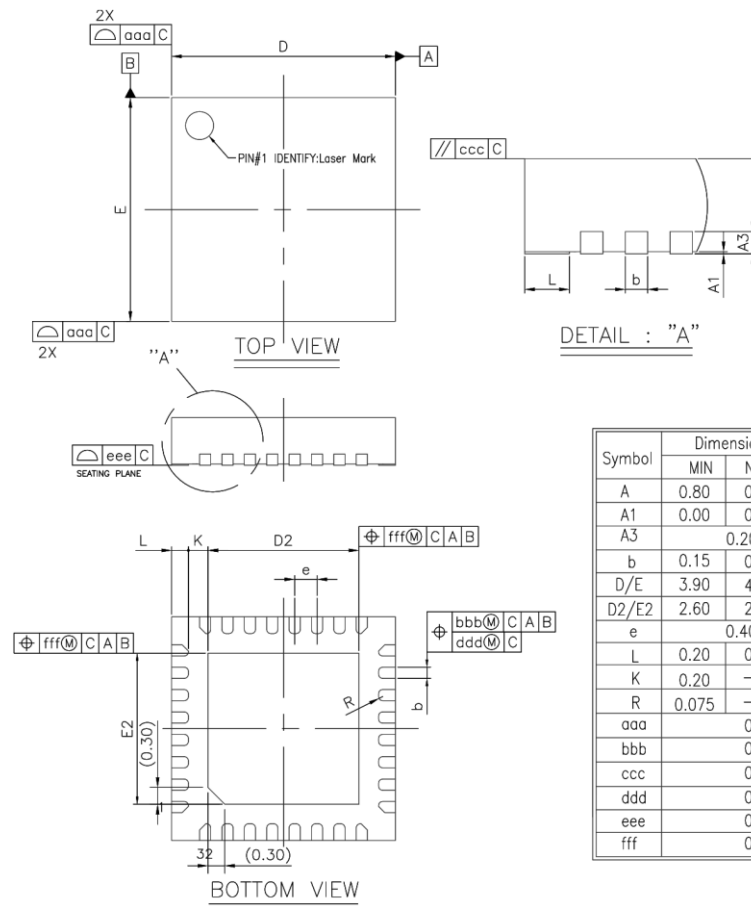

| C      | Dime  | ension in | mm    | Dimension in inch |         |       |  |
|--------|-------|-----------|-------|-------------------|---------|-------|--|
| Symbol | MIN   | NOM       | MAX   | MIN               | NOM     | MAX   |  |
| Α      | 0.80  | 0.85      | 0.90  | 0.031             | 0.033   | 0.035 |  |
| A1     | 0.00  | 0.02      | 0.05  | 0.000             | 0.001   | 0.002 |  |
| A3     |       | 0.20 REF  | -     | 0                 | .008 RE | F     |  |
| b      | 0.15  | 0.20      | 0.25  | 0.006             | 0.008   | 0.010 |  |
| D/E    | 3.90  | 4.00      | 4.10  | 0.154             | 0.157   | 0.161 |  |
| D2/E2  | 2.60  | 2.70      | 2.80  | 0.102             | 0.106   | 0.110 |  |
| e      |       | 0.40 BSC  | )     | 0.016 BSC         |         |       |  |
| L      | 0.20  | 0.30      | 0.40  | 0.008             | 0.012   | 0.016 |  |
| K      | 0.20  |           |       | 0.008             |         |       |  |
| R      | 0.075 |           | 0.125 | 0.003             |         | 0.005 |  |
| aaa    |       | 0.10      |       |                   | 0.004   |       |  |
| bbb    |       | 0.07      |       | 0.003             |         |       |  |
| CCC    | 0.10  |           |       | 0.004             |         |       |  |
| ddd    | 0.05  |           |       | 0.002             |         |       |  |
| eee    |       | 0.08      |       | 0.003             |         |       |  |
| fff    |       | 0.10      |       | 0.004             |         |       |  |

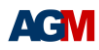

#### 电源与配置电路

AGRV2K 需 3.3V Vcc 供电, 通过 Compact-JTAG 两线(TCK/TMS)方式进行烧写, 使用 J-LINK 下载器或 AGM Blaster 专用下载器(CMSIS-DAP 模式), 请参考下图:

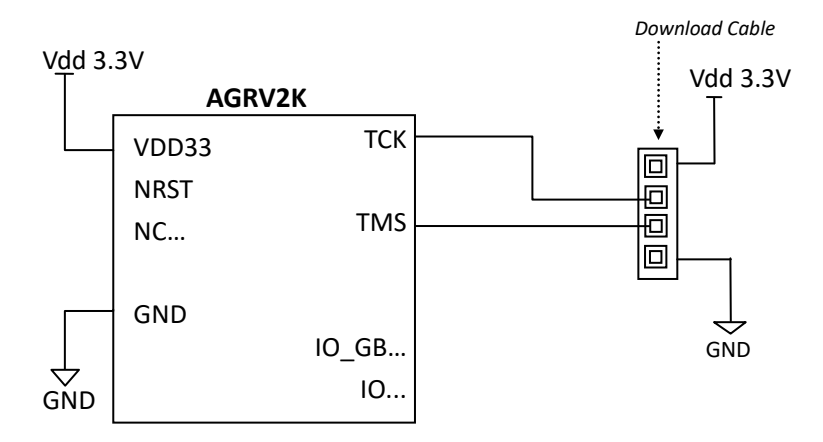

NC 为悬空脚,请勿接任何电源或信号。

NRST 为软复位管脚,低有效。由于 NRST 为内部上拉,如不需要外部复位控制,也可以 作为 NC 悬空,上电后会自动复位。

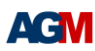

## • 软件开发流程

#### 1.) 软件安装:

解压缩或执行安装文件,安装 Supra 软件。安装目录不能有中文或空格。执行文件为 bin 目录中的 Supra.exe。

运行 Supra,选择菜单 File -> Import license,选择 license 目录中的 licence.txt 文件并导入。

#### 2.) 新建项目:

新建一工程目录。打开 Supra,在该目录中新建 project,设置项目目录和名称。 进入 Tools -> Migrate:

| 👁 Supra 🦰                             |      | $\times$ |
|---------------------------------------|------|----------|
| File Edit Tools View Help             |      |          |
|                                       | ē    | 🔲 »      |
| Migrate 🔀                             |      |          |
| Select <u>t</u> arget directory       |      |          |
| E:/a AG2K_led                         | Brow | se       |
| Select <u>m</u> igrate from directory |      |          |
|                                       | Brow | se       |
| Input design <u>n</u> ame             |      |          |
| led                                   |      | •        |
| Select <u>d</u> evice                 |      |          |
| AGRV2KL100                            |      | •        |
| Select ve file                        |      |          |
| E:///AG2K_led/led.ve                  | Brow | se       |
| Select IP file(s)                     |      |          |
|                                       | Brow | se       |
| Select m <u>o</u> de                  |      |          |
| 📀 Compatible C Symplicity C Mative    |      |          |
|                                       |      |          |
|                                       |      |          |
| Cancel                                | Ne   | xt       |
| aaa @ E:/a AG2K_led                   |      |          |
|                                       |      |          |
|                                       |      |          |
| P                                     |      |          |

Target Directory 默认为新建的工程目录, Migrate from directory 不填, 输入设计名称(这里 范例名称为 led), Device 选 AGRV2K 系列型号。选择 ve 文件(管脚分配文件)。IP 文件不用 填。

选择对应开发 Mode: Native 选项(AGM 自有 EDA 综合工具), Synplicity 选项(第三方综 合工具,例如 Synplify, Mentor 等), Compatible 选项(兼容 Altera Quartus II 的综合工具)。 下面主要介绍 Supra 基于 Quartus II 综合的设计流程,其它工具设计流程类似。 Mode 选择 Compatible,点 next, 自动产生一个以 led 命名的 Quartus II 项目,以及空的设 计文件(qpf,v,qsf,sdc等)。

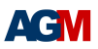

ve 文件为 IO 管脚位置设置,可通过任意文本编辑器自行编辑产生。管脚名称请参考前面的 管脚说明表格(PIN\_1, PIN\_2 格式),全局时钟信号或 PLL 输入时钟要选 IO\_GB 管脚。 ve 文件格式如下(管脚设计名称+空格+封装管脚名称, #为注释符):

PIN 7 # 输入时钟, IO GB clk rst PIN\_15 led[0] PIN\_16 led[1] PIN\_17 .....

#### 3.)项目设计:

工程目录中,用 Quartus II 打开 led.qpf 项目文件,工程已设置好,不要修改型号。默认为 EP4CE75,如果 Quartus II 没有这个器件,需要先安装 Cyclone IV 系列器件库。

空的项目中加入你的设计文件.v,或添加其它类型设计文件,Quartus 支持的都可以使用。 无需设置管脚位置。

设计完成后,Quartus II 中选择菜单中 Tools -> Tcl Scripts...,窗口中选 af\_quartus.tcl,点击 Run 进行编译,编译综合后产生所需网表文件(simulation/modelsim/led.vo)。

#### 4.) 项目编译:

Supra 里继续执行 Next,开始进行编译。编译选项,默认即可。

| Supra                                                |                      |                                   | _       |        | × |
|------------------------------------------------------|----------------------|-----------------------------------|---------|--------|---|
| <u>F</u> ile <u>E</u> dit <u>T</u> ools <u>V</u> iew | <u>H</u> elp         |                                   |         |        |   |
| 1 🔁 🖬 🖬 🖷                                            | <sub>ଦି</sub> ଅଟି ସି | l 🛱 🚧 🖻 l                         | • • •   | ; e o  | * |
| Migrate 🖂                                            |                      |                                   |         |        |   |
| C                                                    |                      |                                   |         |        |   |
| Compile to generate p                                | programming file.    |                                   |         |        |   |
| Directory E:/                                        |                      | AG2K_led                          |         |        |   |
| Design led                                           | Device AGRYZKL100    | Result led. svf                   |         |        |   |
| 🔲 <u>B</u> atch mode                                 | 1                    |                                   |         |        |   |
| Batch gount                                          | Paralle              | el jobs 🔍                         |         |        |   |
| Advanced features                                    |                      |                                   |         |        |   |
| Retry count                                          | Default 💌            | Radnom <u>s</u> eed               |         |        |   |
| Fit <u>f</u> low                                     | timing_more 🔻        | Fit <u>t</u> arget                | hybri d | •      |   |
| <u>E</u> ffort level                                 | highest 🔻            | Hold fix                          | Default | •      |   |
| Useful <u>s</u> kew                                  | basic 💌              | Useful skew s <u>c</u> ope        | Default | -      |   |
| Original <u>p</u> lacement                           | Г                    | Compatible out. <u>s</u> dc form: | at 🔽    |        |   |
| Experimental feature                                 | res                  |                                   |         |        |   |
| Compile <u>f</u> low                                 | Default 💌            |                                   |         |        |   |
| Target timing                                        | Default 💌            | Timing <u>t</u> uning             | Default | •      |   |
|                                                      |                      |                                   |         |        |   |
|                                                      |                      |                                   |         |        |   |
| 1                                                    |                      |                                   |         |        | _ |
| Erev                                                 |                      |                                   | Cancel  | Finish |   |
| 144 @ E:/                                            | 'AG2K led            |                                   |         |        | _ |
| Setup blank project at E                             | V.                   | AG2K_led done with code 0         |         |        |   |
|                                                      |                      |                                   |         |        |   |
|                                                      |                      |                                   |         |        | • |
| leady                                                |                      |                                   |         |        |   |

编译成功后即可得到最终烧写文件, led.bin。

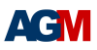

如未改变工程路径,修改设计代码后,Quartus 里只需执行正常的编译(Start Compilation) 流程,可以不再执行 Migrate 和运行 af\_quartus.tcl 文件的步骤。然后在 Supra 中打开 Tools -> Compile,完成编译即可。

#### 5.) 安装 JLINK 驱动

运行 supra 目录中提供的 zadig-2.8.exe 文件,点击菜单 Options - List all devices,选择下面的 Jlink。有的版本 Jlink 会显示为 BULK...等,驱动显示为已安装的原 Jlink 驱动。

| Zadig                                                             | – 🗆 🗙                                                                                              |
|-------------------------------------------------------------------|----------------------------------------------------------------------------------------------------|
| Device Options Help                                               |                                                                                                    |
| J-Link                                                            | ✓ ☐ Edit                                                                                           |
| Driver jlink (v2.70.8.0)   USB ID 1366   0101   WCID <sup>2</sup> | More Information<br><u>WinUSB (libusb)</u><br>libusb-win32<br>libusbK<br><u>WinUSB (Microsoft)</u> |
| 5 devices found.                                                  | Zadig 2.7.765                                                                                      |

点击 Replace Driver 按键,把 Jlink 原驱动替换为 WinUSB 版本。

| Zadig (未响应)                                            |                   | — 🗆 🗙                                         |
|--------------------------------------------------------|-------------------|-----------------------------------------------|
| Device Options Help                                    |                   |                                               |
| J-Link                                                 | Installing Driver | ✓ ☐ Edit                                      |
| Driver jlink (v2.70.8.0)<br>USB ID 1366 0101<br>WCID ? | Installing Driver | More Information<br>WinUSB (libusb)           |
|                                                        | Replace Driver    | libusb-win32<br>libusbK<br>WinUSB (Microsoft) |
| Installing driver. Please w                            | ait               | 7adia 2.7.765                                 |

安装成功后,Jlink 驱动显示 WinUSB。

| Zadig<br>Device Options                                    | The driver was installed successfully. | ×                                                                                                    |
|------------------------------------------------------------|----------------------------------------|----------------------------------------------------------------------------------------------------|
| J-Link                                                     |                                        | Close                                                                                                    |
| Driver WinUSB (v6.<br>USB ID 1366 010<br>WCID <sup>2</sup> | 1.7600.16385) WinUSB (v6.1.7600.16385) | More Information<br><u>WinUSB (libusb)</u><br><u>libusb-win32</u><br><u>libusbK</u><br><u>WinUSB (Microsoft)</u> |
| Driver Installation: SU                                    | JCCESS                                 | Zadig 2.7.765                                                                                                    |

AGM Blaster(CMSIS-DAP)无需安装驱动,可参考相关文档。

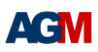

#### 6.)芯片烧写:

Supra 软件中选 Tools -> Program,下载线选 JLINK 或 CMSIS-DAP。速度默认即可。可以先点击 Query device ID,查看是否检测到器件,正确 ID 为:40200001 选择编程文件 led.bin,点击 program 开始烧写文件。如没有出现错误信息,显示"done with code 0",即烧写成功,程序开始运行。

| 🖝 Supra — 🗆                                                                 | $\times$ |
|-----------------------------------------------------------------------------|----------|
| <u> E</u> ile <u>E</u> dit <u>T</u> ools <u>V</u> iew <u>H</u> elp          |          |
| □ □ □ □ □ □ □ ○ ○ ○ ○ ○ ○ ○ ○ □ □ □ ○ ○ ○ ○ ○ ○ ○ ○ ○ ○ ○ ○ ○ ○ ○ ○ ○ ○ ○ ○ | »        |
| Compile 🗵 🛛 Erogram 🔀                                                       |          |
| Select <u>d</u> ownloader cable                                             |          |
| JLink                                                                       | -        |
| Programming <u>s</u> peed (default: 70) 70 🛨                                |          |
| Query device ID 40200001                                                    | -        |
|                                                                             | ۱ ר      |
| (• frogram from file                                                        |          |
| E:/ AG2K_led/led.bin Erowse                                                 |          |
| ▼ Full chip erase before program                                            |          |
| C <u>E</u> rase configuration flash                                         |          |
| € Chip erase € Block erase from start address to end address                |          |
| C Read configuration flash to file                                          |          |
| · rear courtemation right to tite                                           |          |
| Browse                                                                      |          |
| Read from start address to end address                                      |          |
|                                                                             |          |
|                                                                             |          |
|                                                                             |          |
|                                                                             |          |
| Reset Cancel                                                                |          |

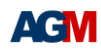

## ● 内部 IP 的使用

## 1.) PLL

AGRV2K 器件支持 1 个 PLL。若需用到 PLL,可以直接在 Quartus II 工程中添加 MegaWizard IP (ALTPLL),即可直接转换。不用在 Supra 中添加 IP。

PLL 输入时钟要选 IO\_GB 管脚。如果用了别的 IO 输入,可以通过 ALTCLKCTRL IP 进入全局时 钟网络,即可出到 PLL 的时钟输入。

注意:如果 PLL 输出时钟要直接输出到管脚, Supra 编译可能会出错。

因为 Quartus II 编译不会把输出放到全局时钟网络,可能自动分配到了 PLLOUT 专用管脚, AGRV2K 没有这种管脚。

这里可以在 Quartus II 工程里把这个输出管脚随意分配个普通 io 位置,比如 PIN\_A3, PIN\_A4 等。这样 Quartus II 编译出的网表文件就可以了,Supra 可以编译通过。当然,管脚位置最终还是按照 ve 文件分配的。

PLL 时钟输出到内部逻辑可以不用以上设置。

#### 2.) RAM

AGRV2K 器件支持 4 个 M9K Block (1K Byte), 共 4K Byte 空间。可直接在 Quartus II 工程的 MegaWizard 中添加各种 Memory IP。不要超过 4 个 M9K。

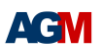

#### 3.) 内部晶振

AGRV2K 器件内部有一 8MHz 晶振,可作为逻辑设计的时钟输入,也可接入 PLL,并支持精度自校准。

设计中使用这个晶振的时钟输入,需要在 ve 文件中指定时钟输入管脚位置为 PIN\_OSC,如:

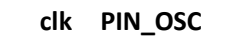

并在项目的设置文件,如 led.asf 中加入语句:

| set  | config | -loc : | 1800 | CFG   | RCOSC | EN 1'b1 |  |
|------|--------|--------|------|-------|-------|---------|--|
| ···- |        |        |      | ····- |       |         |  |

工程编译完成后,烧录界面, Program 需选择 "Full chip erase before program"。

**Program** 后显示的信息中包含"Info: Oscillator calibrated with value xx"即表示内部晶振已打 开并校准,可以正常使用。

某些 JLINK 下载器时钟精度较差,利用 JLINK 校准后,时钟输出频率会偏差较大。建议用 AGM Blaster。

| 🗣 Supra – 🗆 🗙                                                                                                    |   |  |  |  |  |
|----------------------------------------------------------------------------------------------------|---|--|--|--|--|
| <u>File Edit Tools View H</u> elp                                                                                                    |   |  |  |  |  |
|                                                                                                    |   |  |  |  |  |
| Erogram 🔀 📔 Compile 🗵 📔                                                                                                    |   |  |  |  |  |
| Select downloader cable                                                                                                    | 4 |  |  |  |  |
| JLink 💌                                                                                                    |   |  |  |  |  |
| Programming gpeed (default: 70) 70 🔅                                                                                                    |   |  |  |  |  |
| Query device ID 0x40200001                                                                                                    |   |  |  |  |  |
|                                                                                                    |   |  |  |  |  |
| • frogram from file                                                                                                    | 1 |  |  |  |  |
| E:/s Browse                                                                                                    |   |  |  |  |  |
| V Full chip erase before program                                                                                                    |   |  |  |  |  |
| C <u>frase configuration flash</u>                                                                                                    | 1 |  |  |  |  |
|                                                                                                    |   |  |  |  |  |
| Lancel                                                                                                    | 1 |  |  |  |  |
| aaa @ E:/ K_led_PLL                                                                                                    |   |  |  |  |  |
| INTO : Starting gub server for Cpu on 3333<br>Info : Listening on port 3333 for gdb connections                                                         | • |  |  |  |  |
| Info : device id = 0x40200001                                                                                                    |   |  |  |  |  |
| Info : Option bytes are erased                                                                                                    |   |  |  |  |  |
| Info : Option bytes are erased                                                                                                    |   |  |  |  |  |
| Warn : No valid FPGA configuration address found in option bytes, auto set it to 0x800f6000<br>Info : FPGA configuration compression is updated to true |   |  |  |  |  |
| Info : Disabling abstract command writes to CSRs.                                                                                                    |   |  |  |  |  |
| Info : Oscillator calibrated with value 91                                                                                                    |   |  |  |  |  |
| Warn : Adding extra erase range, 0x800f7811 0x800f7fff                                                                                                  |   |  |  |  |  |
| erased address 0x800f6000 (length 6161) in 0.041885s (143.646 KiB/s)                                                                                    |   |  |  |  |  |
| verified 3345 bytes in 0.006453s (506.214 KiB/s)                                                                                                    |   |  |  |  |  |
| agrv wrote fpga decompression algorithm at 0x800f6000                                                                                                   |   |  |  |  |  |
| agiv wrote ipga conriguration at oxooroboo                                                                                                    |   |  |  |  |  |
| wrote 8 bytes to 0x80000000 in 0.017469s (0.447 KiB/s)                                                                                                  |   |  |  |  |  |
| wrote 8 bytes to 0x80000008 in 0.018031s (0.433 KiB/s)                                                                                                  |   |  |  |  |  |
|                                                                                                    |   |  |  |  |  |
| Program device with led.bin done with code 0                                                                                                    | - |  |  |  |  |
| l<br>Ready                                                                                                    |   |  |  |  |  |

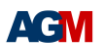

## ● 订货信息

AGRV2K为AGM软件中的型号,实际是AG32MCU系列芯片中的逻辑部分。所以芯片封装 丝印为AG32MCU的AG32VF系列型号。订货时只需参考MCU型号的对应封装,即可作为AGRV2K系列CPLD使用。

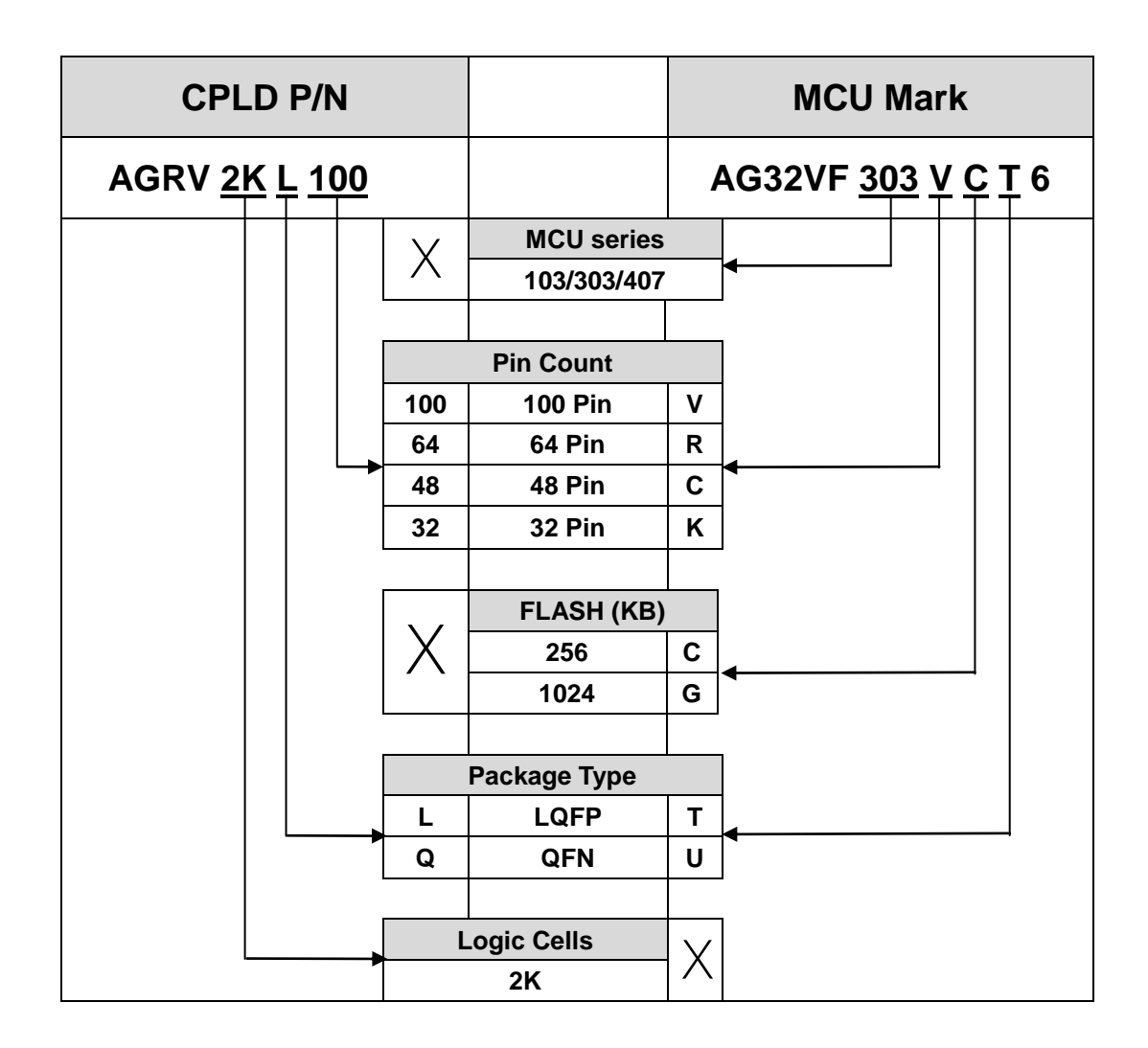